# **Understanding Your Pay**

• To log into Skyward, go to the <u>Mount Vernon School District Website</u> and click the Skyward Link.

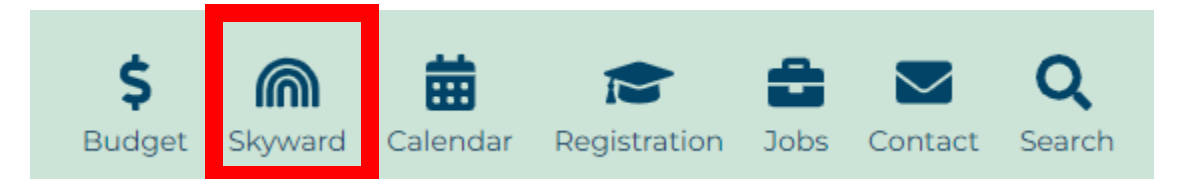

• User Name = First letter of your first name, your last name and the year you were born \* This is the most common username. Depending on hire date.

Example:

Janice Smith 1963 User Name: jsmith63

Temporary Password: mtvernon01\*
You will be prompted to enter a new password

| S K Y W A R D°                   |  |
|----------------------------------|--|
| MOUNT VERNON SCHOOL DISTRICT 320 |  |
| Login ID:<br>Password:           |  |
| Sign In                          |  |
| 05.24.02.00.08                   |  |
| Login Area: All Areas            |  |

### • 'Employee Access' tab

| Home Complexee Access              | ISTRICT 320                                  |          | Jenilee Springer Account Pre                               | ferences Exit ? |
|------------------------------------|----------------------------------------------|----------|------------------------------------------------------------|-----------------|
| Jump to Other Dashboards           | Favorites                                    | 0        | Jump to Other Destants                                     |                 |
| WESPac                             | Employee Access                              |          | Employee Access                                            |                 |
| Employee                           | My Approvals                                 | 4        |                                                            |                 |
| Reset Dashboards Select Widgets    | Human Resources                              |          | L Human Resources                                          | <b>1</b>        |
|                                    | Reports                                      | 1        | 🕋 Student Management                                       | <b>1</b>        |
| AP Payments 🥥                      | Edit Favorites                               |          |                                                            |                 |
| No Accounts Payable Payments found | Recent Programs                              | 0        | My Print Queue                                             | 0               |
|                                    |                                              | <b>C</b> | Job                                                        | Status          |
|                                    | Linployee Access Home                        | 1        | Export Data: View/Save Locally for<br>SEBB Vendor Transfer | Completed       |
|                                    | WH                                           |          | Export Navia Deductions                                    | Completed       |
|                                    | SEBB                                         | 1        | Extract SEBB Deductions                                    | Completed       |
|                                    | My Approvals                                 | 1        | Employee Data Mining - PAY<br>FACTOR VERIFICATION-ALL      | Completed       |
|                                    | Employee Profile                             | 1        | Import Accienments Dart 2                                  | Completed       |
|                                    | Assignment Export/Payroll Import<br>WH\PA\AE | 1        | District News<br>No news to display                        | 0               |
|                                    | Reports<br>WH\TO\RE                          | 1        | ι                                                          | ]               |

- [Employee Information tab]
- Select 'Personal Information'

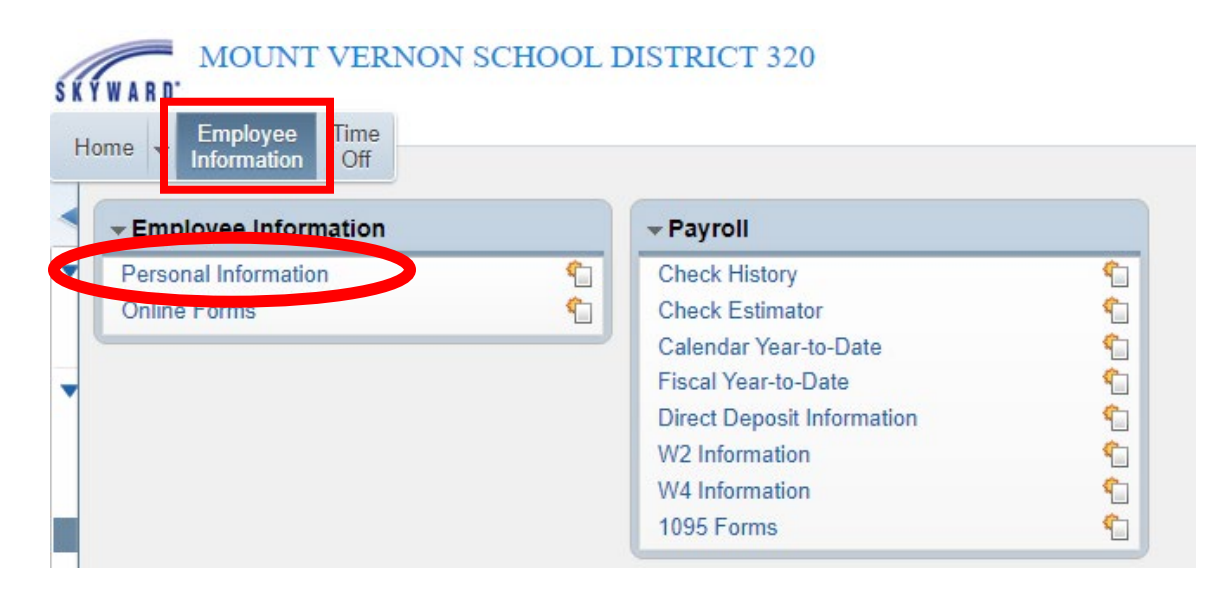

- Select 'Checks'
- Select the check you'd like to view
- Click the [Show Checks] button on the right
- You can also print your check from this screen

| Employee Access                         | - Employee Tab                          |                               |               |                   |     |              | 1                       | ₫?   |
|-----------------------------------------|-----------------------------------------|-------------------------------|---------------|-------------------|-----|--------------|-------------------------|------|
| Demographic<br>Employee Info<br>Address | Employee Employee                       |                               |               |                   |     |              |                         | Back |
| Personnel                               | Checks                                  |                               |               |                   |     |              | _                       | _    |
| Personnel Info<br>Lane/Step History     | Views: Check Dat<br>Filters: *Skyward ( | e Seq - Check De<br>Default ✔ | tail Informat | ion               | ~   | V III (1997) | Show<br>Check<br>Pay De | d.   |
| Prof Development                        | Charle Date -                           | Check                         | Gross         | Net C<br>Amount T |     |              | Ben Inf                 | 0    |
| Certifications                          | ▶ 05/31/2024                            | 900181859                     | 6,834.54      | 4,719.94 R        |     |              | Show<br>Check w         | ith  |
| 1095-C                                  | ▶ 04/30/2024                            | 900180745                     | 6,834.54      | 4,727.75 R        |     |              | YTD Am                  | ts   |
| 1095-B                                  | 03/29/2024                              | 900179623                     | 7,011.99      | 4,848.33 R        |     |              |                         |      |
| Payroll                                 | ▶ 02/29/2024                            | 900178505                     | 6,834.54      | 4,724.65 R        |     |              |                         |      |
| Checks                                  | 01/31/2024                              | 900177386                     | 7,071.14      | 4,896.89 R        |     |              |                         |      |
| Check Estimator                         | 12/29/2023                              | 900176275                     | 6,834.54      | 4,797.51 R        |     |              |                         |      |
| Calendar YTD                            | 11/30/2023                              | 900175165                     | 6,834.54      | 4,795.88 R        |     |              |                         |      |
| Fiscal YTD                              | 10/31/2023                              | 900174073                     | 6,834.54      | 4,808.77 R        |     |              |                         |      |
| History Report                          | 09/29/2023                              | 900173059                     | 6,834.54      | 4,794.82 R        |     |              |                         |      |
| Direct Deposit                          | 08/31/2023                              | 900171936                     | 6,452.70      | 4,523.13 R        |     |              |                         |      |
| W2 Information                          | ▶ 07/31/2023                            | 900170825                     | 6,674.45      | 4,691.89 R        |     |              | -                       |      |
| W4 Information                          | 4                                       |                               |               |                   |     |              |                         |      |
| 1095 Forms                              | 20 🗸 📢 🤇                                | De tecore                     | ds displayed  |                   | Che | eck Date:    |                         |      |
|                                         |                                         |                               |               |                   |     |              |                         |      |

• You can also select the arrow to the left of the check date and "Expand All" to quickly view checks

| ws: Check Date                                    | e Seq - Check Det                                                                             | ail Informati                                                       | on                                                       |                                                                       | ~                                              |                     | 7 🔟       |          | Show       |
|---------------------------------------------------|-----------------------------------------------------------------------------------------------|---------------------------------------------------------------------|----------------------------------------------------------|-----------------------------------------------------------------------|------------------------------------------------|---------------------|-----------|----------|------------|
| ers: *Skyward D                                   | Default ✔                                                                                     |                                                                     |                                                          |                                                                       |                                                |                     |           | 8        | Dev Ded    |
|                                                   | Check                                                                                         | Gross                                                               | Net C                                                    |                                                                       |                                                |                     |           |          | Ben Info   |
| Check Date 🔻                                      | Number                                                                                        | Wages                                                               | Amount T                                                 |                                                                       |                                                |                     |           |          | Show       |
| 5/31/2024                                         | <u>900181103</u>                                                                              | 7,359.92                                                            | 4,361.71 R                                               |                                                                       |                                                |                     |           | <u>^</u> | Check with |
| Evened All Col                                    | Inneo All Madify Dat                                                                          | taile (dicelaving (                                                 | of 6) Minur P                                            | vintable Deta                                                         | aile                                           |                     |           |          | YID Amts   |
| Expand All Col                                    | liapse All Modify De                                                                          | talis (displaying d                                                 | DOLO) VIEW P                                             | minitable Deta                                                        | ans                                            |                     |           |          |            |
| Check Detail                                      | Information Pav I                                                                             | Ded. Ben Info                                                       |                                                          |                                                                       |                                                |                     |           |          |            |
| + oneek betan                                     | intornation ray, i                                                                            | Jou, Don milo                                                       |                                                          |                                                                       |                                                |                     |           | _        |            |
| Charle Marsh                                      |                                                                                               |                                                                     |                                                          |                                                                       |                                                |                     |           |          |            |
| Check Numbe                                       | er: 900181103                                                                                 | Net Pay: 4,361.71                                                   | Payroll Po                                               | st Quarter: 2                                                         |                                                | Retire Post Date: 0 | 5/31/2024 |          |            |
| Check Number                                      | er: 900181103<br>be: Regular Gr                                                               | Net Pay: 4,361.71<br>ross Pay: 7,359.92                             | Payroll Po<br>Payroll                                    | st Quarter: 2<br>Post Date: 05                                        | 5/31/2024                                      | Retire Post Date: 0 | 5/31/2024 |          |            |
| Check Typ<br>Check Dat                            | er: 900181103<br>be: Regular Gr<br>te: 05/31/2024                                             | Net Pay: 4,361.71<br>ross Pay: 7,359.92                             | Payroll Po<br>Payroll<br>Budgeta                         | st Quarter: 2<br>Post Date: 05<br>ry Post Dt: 05                      | 5/31/2024<br>5/31/2024                         | Retire Post Date: 0 | 5/31/2024 |          |            |
| Check Number<br>Check Typ<br>Check Dat<br>ACA Hou | er: 900181103<br>be: Regular Gr<br>te: 05/31/2024<br>rs: 147.68                               | Net Pay: 4,361.71<br>oss Pay: 7,359.92                              | Payroll Po<br>Payroll<br>Budgeta                         | st Quarter: 2<br>Post Date: 05<br>ary Post Dt: 05                     | 5/31/2024<br>5/31/2024                         | Retire Post Date: 0 | 5/31/2024 |          |            |
| Check Numb<br>Check Typ<br>Check Da<br>ACA Hou    | er: 900181103<br>be: Regular Gr<br>te: 05/31/2024<br>rs: 147.68                               | Net Pay: 4,361.71<br>oss Pay: 7,359.92                              | I Payroll Po<br>Payroll<br>Budgeta                       | st Quarter: 2<br>Post Date: 05<br>Iry Post Dt: 05                     | 5/31/2024<br>5/31/2024                         | Retire Post Date: 0 | 5/31/2024 |          |            |
| Check Numb<br>Check Typ<br>Check Da<br>ACA Hou    | er: 900181103<br>be: Regular Gr<br>te: 05/31/2024<br>rs: 147.68<br>e Information              | Net Pay: 4,361.71<br>ross Pay: 7,359.92                             | Payroll Po<br>Payroll<br>Budgeta                         | st Quarter: 2<br>Post Date: 05<br>Iny Post Dt: 05                     | 5/31/2024<br>5/31/2024                         | Retire Post Date: 0 | 5/31/2024 |          |            |
| Check Numb<br>Check Typ<br>Check Dal<br>ACA Hou   | er: 900181103<br>be: Regular Gr<br>te: 05/31/2024<br>rs: 147.68<br>e Information              | Net Pay: 4,361.71<br>ross Pay: 7,359.92<br>Federal                  | I Payroll Po<br>2 Payroll<br>Budgeta<br>State            | st Quarter: 2<br>Post Date: 05<br>ny Post Dt: 05<br>FICA              | 5/31/2024<br>5/31/2024<br>Medicare             | Retire Post Date: 0 | 5/31/2024 |          |            |
| Check Numb<br>Check Typ<br>Check Da<br>ACA Hou    | er: 900181103<br>be: Regular Gr<br>te: 05/31/2024<br>rs: 147.68<br>e Information<br>Gross Wag | Net Pay: 4,361.71<br>ross Pay: 7,359.92<br>Federal<br>les: 7,359.92 | Payroll Po<br>Payroll<br>Budgeta<br>State<br>7,359.92    | st Quarter: 2<br>Post Date: 05<br>Iny Post Dt: 05<br>FICA<br>7,359.92 | 5/31/2024<br>5/31/2024<br>Medicare<br>7,359.92 | Retire Post Date: 0 | 5/31/2024 |          |            |
| Check Numb<br>Check Typ<br>Check Dai<br>ACA Hou   | er: 900181103<br>be: Regular Gr<br>te: 05/31/2024<br>rs: 147.68<br>e Information<br>Gross Wag | Net Pay: 4,361.71<br>ross Pay: 7,359.92<br>Federal<br>res: 7,359.92 | Payroll Po<br>Payroll Po<br>Budgeta<br>State<br>7,359.92 | st Quarter: 2<br>Post Date: 05<br>Iny Post Dt: 05<br>FICA<br>7,359.92 | 5/31/2024<br>5/31/2024<br>Medicare<br>7,359.92 | Retire Post Date: 0 | 5/31/2024 | •        |            |

### **PAY CODE TYPES:**

- **TEACHER—Base Pay**
- TD Prof Dev Day—Teacher Directed pay
  - Teacher Directed Form to record hours and submit for payment
  - Payment issued for 7.5 hours (regardless of FTE)
  - Single payment
- Prof Dev Day—Professional Development Pay: District established 4 days
  - Paid on contract, evenly, September through August
- Additional Hours—Timesheet Pay for:
  - Missed prep due to subbing
  - Extra hours
  - Paid the following month after work was completed
  - Pay Code: Reg 3
- o Subbing in Frontline
  - Pay Code: T993
- Class Overload pay
  - Pay Code: TOL3X

### IEP Stipend / Extended Time—Extended Days per CBA

- Pay Code: CIEP or C063
- Entries recorded in Skyward > Time Off
- o Stipends
  - Athletic Coaching, Dual Language, BEST, PBS, etc.
  - Pay Codes vary
- LWOP3—Unpaid Leave

| Check Detail Inform                                            | mation                              |                                  |           |           |            |          |            |            |       |
|----------------------------------------------------------------|-------------------------------------|----------------------------------|-----------|-----------|------------|----------|------------|------------|-------|
| Check Date: 10/31/<br>Check Number: 90017<br>Check Type: Regul | 2023 Gross Wa<br>3812 Net Am<br>ar  | ages: 11,472.18<br>ount 8,042.18 |           |           |            |          |            |            |       |
| Taxable Wage Info                                              | rmation                             |                                  |           |           |            |          |            |            | ך     |
|                                                                |                                     | Federal                          | State     | FICA      | Medicar    | e        |            |            |       |
|                                                                | Gross Wages:                        | 11,472.18                        | 11,472.18 | 11,472.18 | 11,472.1   | 8        |            |            |       |
| Minus Deductions tha<br>Plus Ta                                | t Decrease Tax:<br>axable Benefits: | 1,151.42                         | 291.00    | 291.00    | 291.0      | 0        |            |            |       |
| Taxable                                                        | e Gross Wages:                      | 10,320.76                        | 11,181.18 | 11,181.18 | 11,181.1   | 8        |            |            |       |
| Pays                                                           |                                     |                                  |           |           |            |          |            |            | ĩ     |
| Description                                                    | Rate                                | Factor/Hours                     | Amount    | t Retire  | Hours      | WC Hours | Work Hours | Period End |       |
| Prof Dev Day                                                   | 234.13                              | 1.00                             | 234.13    |           | 7.50       | 5.36     | 7.50       | 10/31/2023 |       |
| TD Prof Dev Day                                                | 702.38                              | 1.00                             | 702.38    | <b>;</b>  | 7.50       | 5.36     | 7.50       | 10/31/2023 |       |
| TEACHER                                                        | 10,535.67                           | 1.00                             | 10,535.67 |           | 142.50     | 101.78   | 142.50     | 10/31/2023 |       |
|                                                                |                                     | Total                            | 11,472.18 | •         | 157.50     | 112.50   | 157.50     |            |       |
| Deductions                                                     |                                     |                                  |           | Be        | nefits     |          |            |            | ] z e |
|                                                                | 0                                   | ecrease Tax                      |           |           |            |          | Та         | xable      |       |
| Description                                                    | Amount Fe                           | d St F/M                         |           | Des       | cription   |          | Amount Fed | St F/M     |       |
| ASSN DUES WEA                                                  | 136.88                              |                                  |           | FIC       | A          |          | 693.23     |            |       |
| Emp Pd LTD 60%                                                 | 68.83                               |                                  |           | Med       | licare     |          | 162.13     |            |       |
| Eed Inc Tay                                                    | 1 050 49                            |                                  |           | Daid      | Earn Mod L |          | 25.24      |            |       |

## **DEDUCTIONS and BENEFITS**

### **Deductions Summary Benefits Summary** --Decrease Tax----Taxable Fed Fed F/M Description Amount St F/M Description Amount St ASSN DUES WEA 427.66 134.63 FICA DEFERRED COMP 100.00 Medicare 100.02 Emp Pd LTD 60% 30.99 Paid Fam Med Lv 15.49 "Y" = Yes, this 524.67 SEBB ER 1.100.00 Fed Inc Tax deduction lowers FICA 427.66 TRS Plan 3 690.78 your taxable Medicare 100.02 Unemployment 00 0.00 income. Paid Fam Med Lv 600.00 40.85 VEBA Cont 528.20 TRS Plan 3 Workers' Comp 28.13 UMPACP-PSHVNE/C 145.00 Total: 2.962.08 Wa LTC 40.85 Workers' Comp 14.95 Total: 2.087.82

**Payroll DEDUCTIONS** are wages withheld from an employee's total earnings for the purpose of paying taxes, garnishments and benefits, like health insurance. These withholdings constitute the difference between gross pay and net pay.

### ASSN DUES WEA–Union membership dues

DEFERRED COMP/403B TSA AMT–Optional tax-sheltered or deferred annuity to save more for retirement (DCP or OMNI) TRS Plan 2 or 3–Employee's retirement contribution (if eligible) UMP/KW/PH/VA/PS/VU/V1–Medical Insurance monthly premium Emp Pd LTD 60% or 50%–Optional Employee paid Long-Term Disability Wa LTC–WA Cares Fund - Washington State Long-Term Care tax Mandatory Taxes–Paid Family Medical Leave, Federal Tax, FICA, Medicare, Workers' Comp Payroll BENEFITS are paid by the district.

**SEBB ER**–SEBB Insurance employer (district) premium. Paid to the Health Care Authority for insurance eligible employees, regardless of plan choice

TRS Plan 2 or 3-Employer (district) retirement contribution (if eligible)

**VEBA**–Employer (district) contribution for VEBA: Health Reimbursement Account. Per CBA, amount based on FTE.

Mandatory Taxes-FICA, Medicare, Paid Family Medical Leave, Unemployment, Workers' Comp

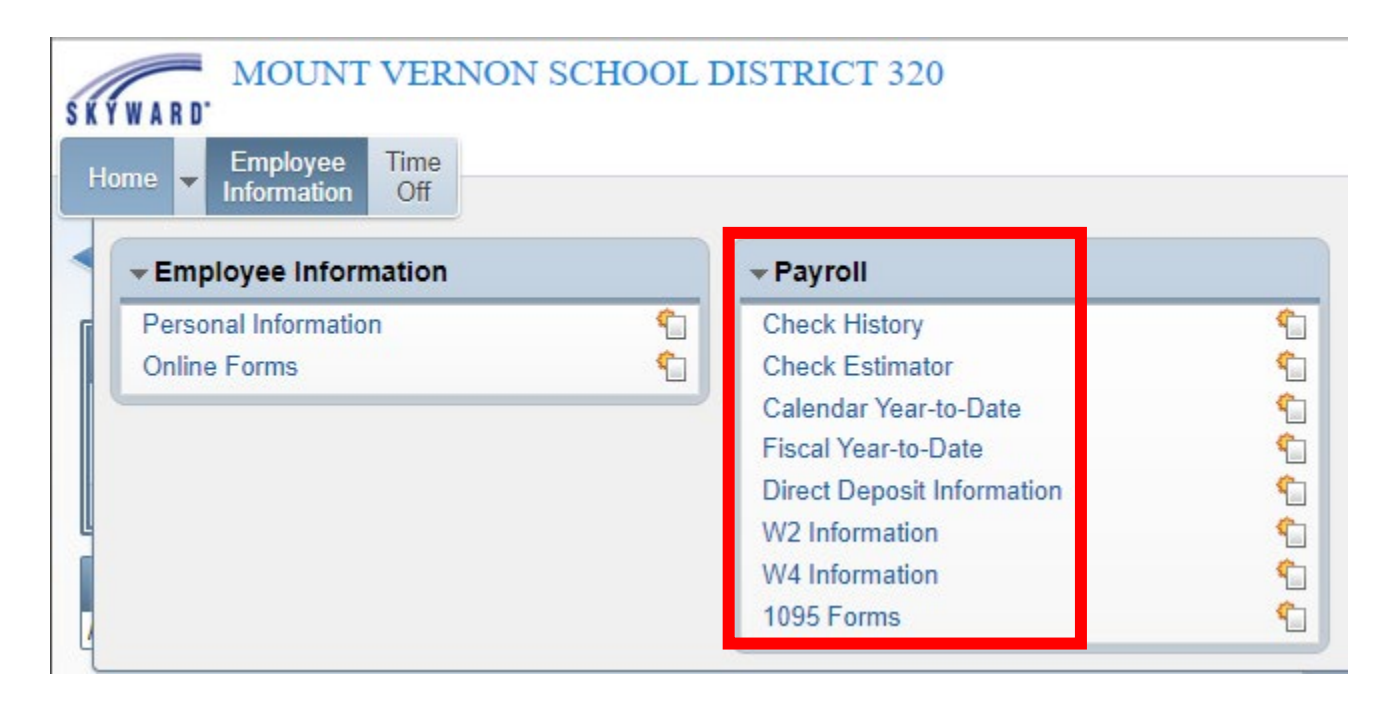

### Additional Payroll Information

### • Check Estimator

| MOUNT VERNON SCHOOL DISTRICT 320                                                                                                    | Jenilee Springer Account Preferences Exit ? |
|----------------------------------------------------------------------------------------------------|---------------------------------------------|
| Home Employee line<br>Information Off                                                                                                    |                                             |
|                                                                                                    |                                             |
| Check Estimator: Select Pays, Adjust Rates, and Factors for JENILEE SPRINGER                                                               | Continue<br>Check<br>Estimator              |
| *** Altering this information will only affect your estimated check. ***<br>*** It will not affect your actual check or W4 Information *** | Process                                     |
| Tax Information                                                                                                    |                                             |
| * Tax State: WA                                                                                                    |                                             |
| * Federal Marital Status: Single/Married Single Rate 💙 * State Exemptions: 0                                                               |                                             |
| * State Marital Status: Single 🗸                                                                                                    |                                             |
| Step 2 Step 3: 0 Step 4a: 0.00 Step 4b: 0.00                                                                                               |                                             |
| System Maximums                                                                                                    |                                             |
| Ignore Pay Maximums * These options do not affect deductions and                                                                           | -                                           |
| Ignore Deduction Maximums benefits linked to tables. i.e. FICA, Medicare                                                                   |                                             |
| Process Options                                                                                                    |                                             |
| Print Employer/Employee Information                                                                                                    |                                             |
| Select Pays                                                                                                    |                                             |
| Select Pay Description Rate Factor/Ho                                                                                                    | urs                                         |

### • W4 Information

| WARD' MOUN                     | T VERNON SCHOOL DISTRICT 32    |
|--------------------------------|--------------------------------|
| Home - Employee<br>Information | Time<br>Off                    |
| V4 Inform                      | nation 🚖                       |
| Tax Information                |                                |
| Federal Marital Status:        | 5 - Single/Married Single Rate |
| Step 3:                        | 0                              |
| Step 4a:                       | 0.00                           |
| Step 4b:                       | 0.00                           |
| Step 2:                        | Yes                            |
| Tax State:                     | WA WASHINGTON                  |
| State Marital Status:          | S - Single                     |
| State Allowance:               | 0                              |

- Select 'Assignments'. Select the year you want to view.
- Select arrow to the left of your assignment listed to expand view.

| Home Employee<br>Information  | Time<br>Off                                 |                                  |       | 📷 🏫 Favorites 🕶 愉 New Window | / 🖶 My Print Que |
|-------------------------------|---------------------------------------------|----------------------------------|-------|------------------------------|------------------|
| ▼ Demographic                 | Employee: SPRINGER J                        | ENILEE NICOLE                    |       |                              |                  |
| Employee Info<br>Address      | Assignments                                 |                                  |       |                              |                  |
| ▼ Personnel<br>Personnel Info | Assignment Informat<br>Assignment Year: 202 | 1-2022                           | V     |                              |                  |
| Lane/Step History             | Views: General V                            | <u>lters:</u> ≉Skyward Default ∨ |       |                              | u 🖲 💩            |
| Assianments                   | Position 🔺                                  | Assignment                       | Group | Building                     |                  |
| Certifications                | Cassified                                   |                                  | Base  |                              | ^                |

- Select 'EXPAND ALL' to view your contract information
- Select 'View Printable Details' to print this page.
- \*If you have multiple contracts, you can expand each contract separately to view/print.

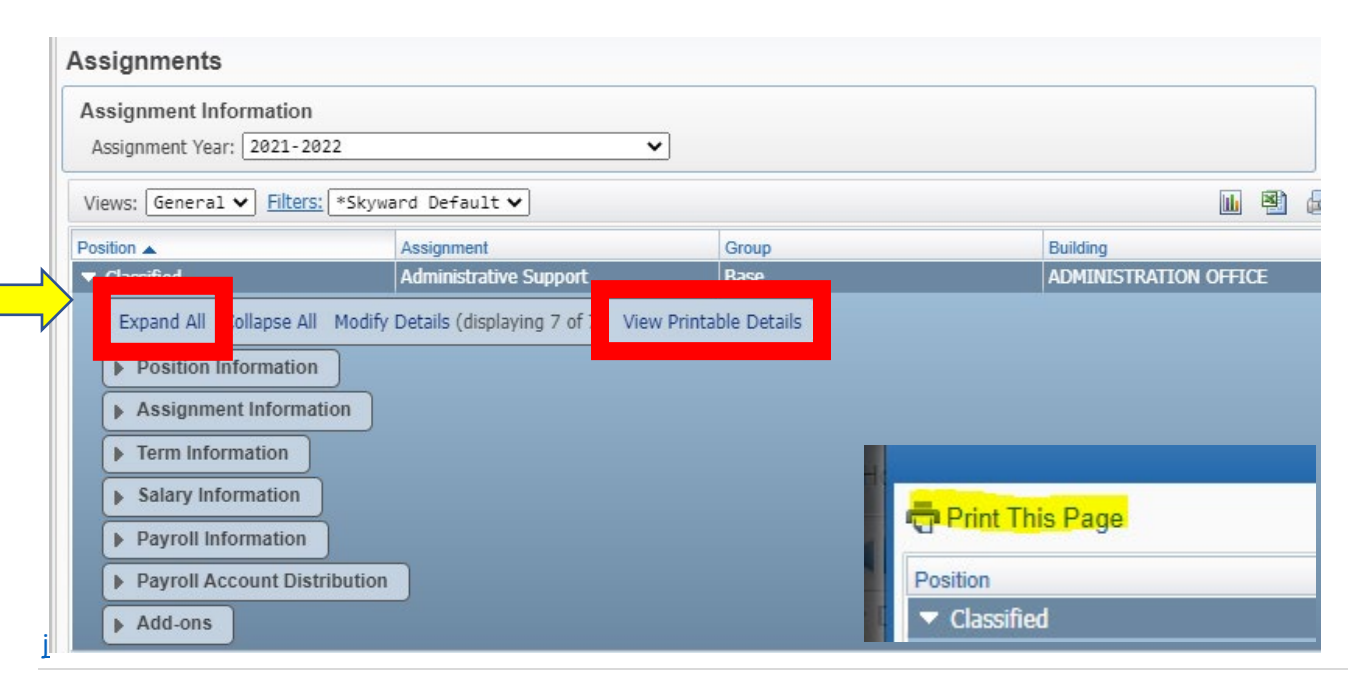

### Time Off Balances

| MOUNT VERNON SCHOOL D              | VISTRICT 320    |          | Jenilee Springer Account | Preferences Exit ?        |
|------------------------------------|-----------------|----------|--------------------------|---------------------------|
| Home Information Off               |                 |          |                          |                           |
| Employee Access                    |                 |          | 🖹 📷 😭 Favorites 🕈 🕤 Nev  | v Window 👘 My Print Queue |
| Jump to Other Dashboards           | Favorites       | 0        | Jump to Other Systems    |                           |
| WESPac                             | Employee Access |          | 💼 Employee Access        |                           |
| Employee                           | My Approvals    |          | Inancia management       | <b>\$</b>                 |
| Reset Dashboards Select Widgets    | Human Resources |          | L Human Resources        | <b>1</b>                  |
|                                    | Reports         | <b>1</b> | 🕋 Student Management     | <b>1</b>                  |
| AP Payments                        | Edit Favorites  |          |                          |                           |
| No Accounts Payable Payments found | Recent Programs | 0        | My Print Queue           | (2)<br>Statue             |

- Select 'MY STATUS' to view absences used, time off available and balances
- Click the arrow to the left to view absences taken
- SICK and PERSONAL LEAVE Absences are entered in FRONTLINE.
  - Frontline absences are posted to Skyward the month following when the absence occurred.
- Extended Day Entries are recorded in SKYWARD > Time Off > My Requests

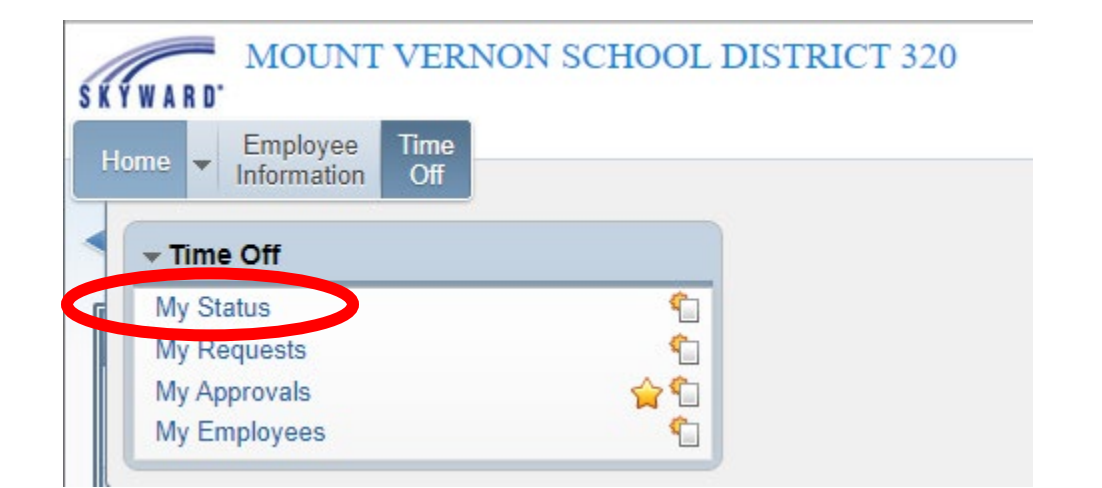

| Views: General V Filte | rs: *Skyward Def        | Fault 🗸   |          |           |          |         |           |
|------------------------|-------------------------|-----------|----------|-----------|----------|---------|-----------|
| Off Code 🔺             | Prior Year<br>Remaining | Allocated | Used     | Remaining | Approved | Waiting | Available |
|                        |                         |           |          |           |          |         |           |
| JUDICIAL/JURY          |                         |           |          |           |          |         |           |
| MISC PAID LEAVE        |                         |           | 11h 15m  | -11h 15m  |          |         | -11h 15m  |
| Personal Leave         |                         | 195h 00m  | 172h 30m | 22h 30m   |          |         | 22h 30m   |
| Sick Leave             |                         | 900h 00m  | 738h 45m | 161h 15m  |          |         | 161h 15m  |

8 | Page